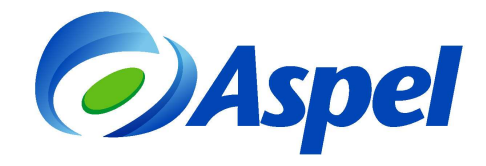

# Nuevas funciones y características de Aspel-SAE 7.0

**Aspel-SAE 7.0** Controla el ciclo de todas las operaciones de compra-venta de la empresa, como inventarios, clientes, facturación, cuentas por cobrar, vendedores, compras, proveedores y cuentas por pagar, automatizando eficientemente los procesos administrativos. Ofrece movilidad a las empresas conectando las sucursales remotamente y por medio de dispositivos móviles; permite el acceso a la información comercial y administrativa, brindando una integración total. Poderosa interfaz con Aspel COI para relacionar los folios fiscales de los Comprobantes Fiscales Digitales a las pólizas, de acuerdo con los requerimientos de la Contabilidad Electrónica. Emite fácilmente Comprobantes Fiscales Digitales por Internet versión 3.3, con la información requerida por la autoridad de acuerdo al anexo 20.

#### 1. Nuevas características.

#### 1.1. Interfaz gráfica

Ruta de acceso:Menú Vista / Apariencia.

Reemplaza el menú tradicional por carpetas de forma horizontal para brindar una mejor administración de las operaciones del ciclo de compra-venta de la empresa además es posible cambiar su apariencia como mejor se considere seleccionando cualquiera de los temas disponibles.

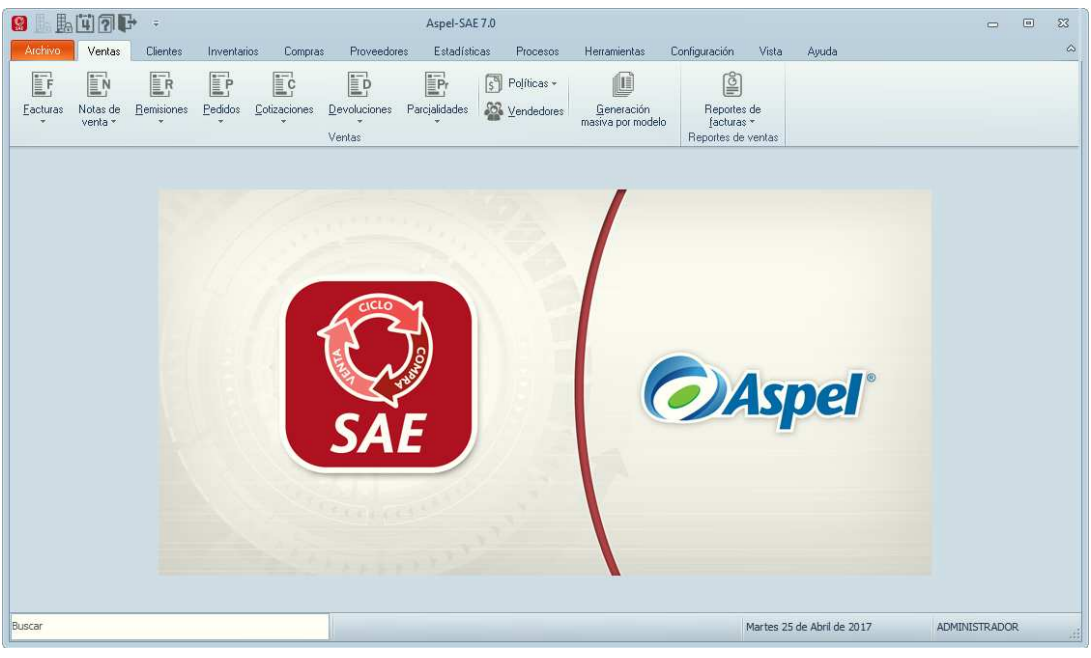

Figura 1. Ventana Principal de Aspel-SAE 7.0

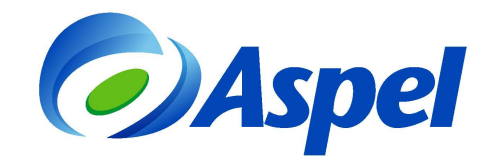

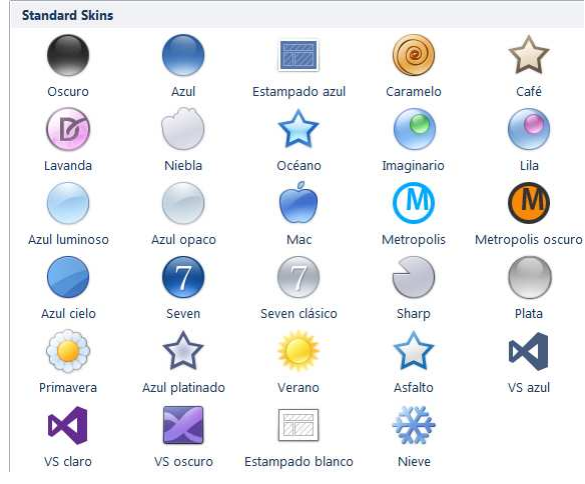

Figura 2. Temas predefinidos.

#### 1.2. Perfiles de Usuario.

Ruta de acceso:

Menú Configuración / Perfiles de usuarios.

Nueva imagen en perfiles de usuarios, donde la consulta cuenta con diferentes vistas y un panel de detalles en el que se observa la información correspondiente a cada rol y a cada usuario.

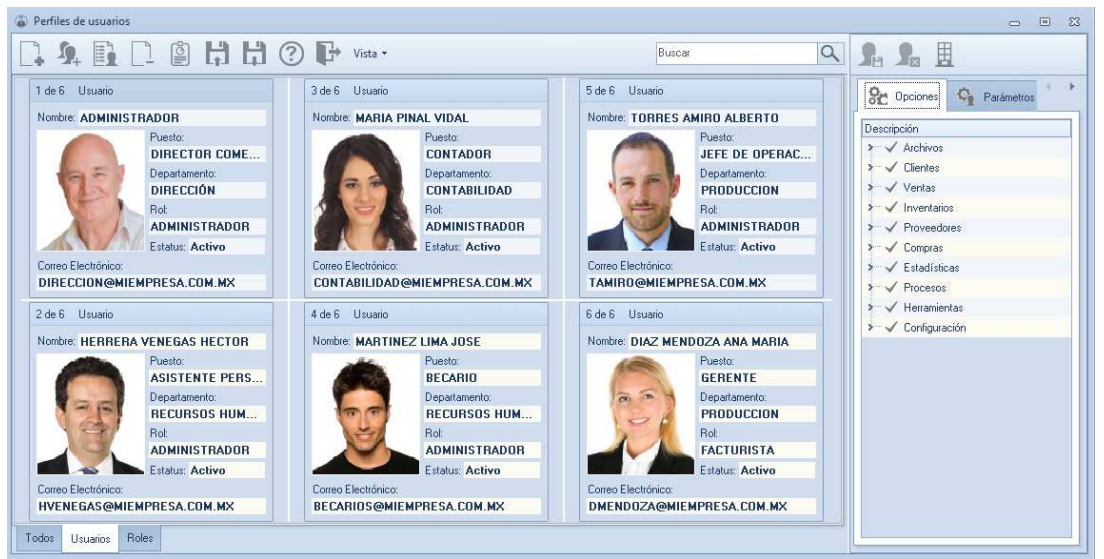

Figura 3. Consulta de perfiles de usuarios.

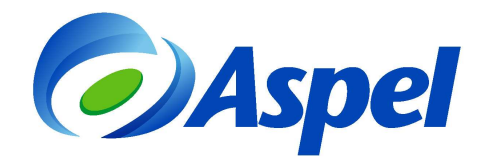

Nueva pestaña "Empresas", que permitirá seleccionar o consultar de forma rápida las empresas a las que puede acceder un usuario.

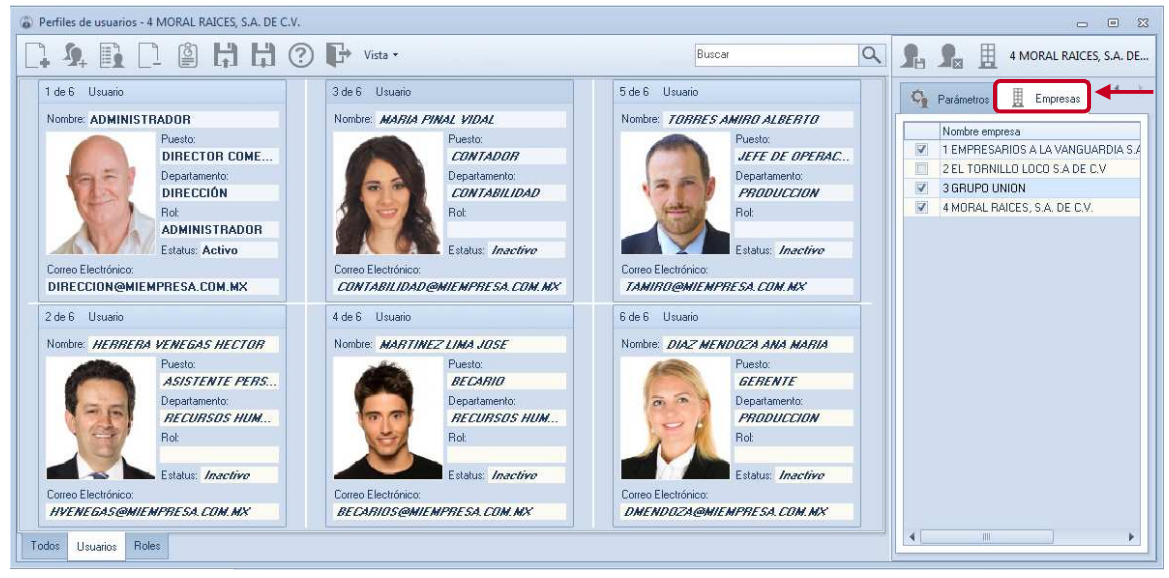

Figura 4.Seleccion de empresas a las que puede acceder un usuario.

## 1.3. Práctica barra de búsqueda.

Agiliza tu operación utilizando la barra de búsqueda inteligente. Localiza más rápido movimientos, reportes, consultas, entre otros.

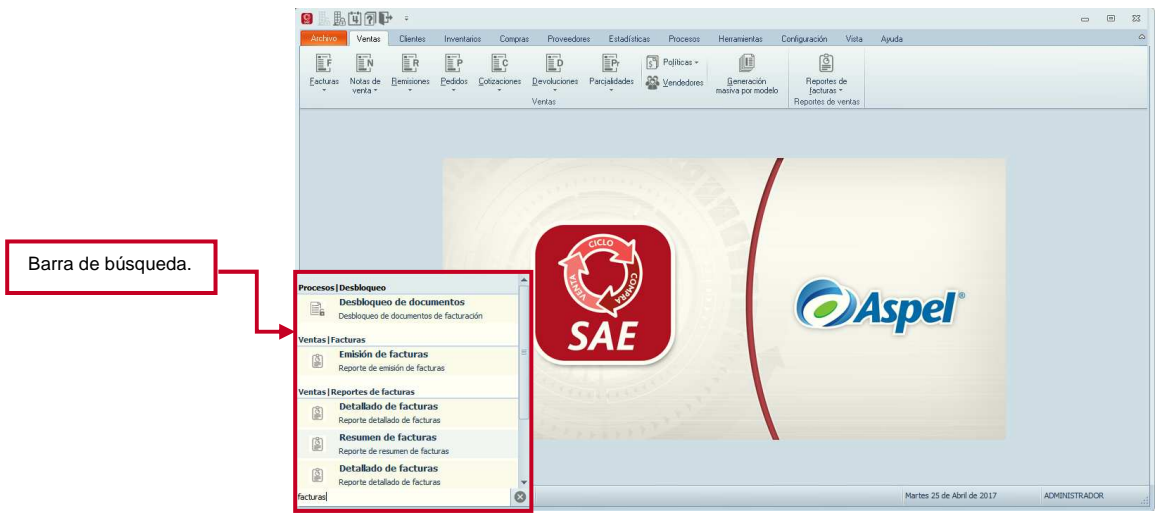

Figura 5. Barra de búsqueda.

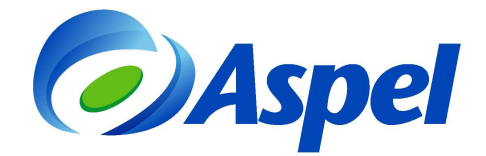

### 1.4. Catálogos requeridos por Anexo 20.

Debido a los recientes cambios publicados por la autoridad referente a la actualización del anexo 20 para CFDI versión 3.3, Aspel-SAE 7.0 incorpora todos los catálogos para asegurar el timbrado de los comprobantes fiscales cumpliendo con todas las nuevas disposiciones fiscales.

En esta nueva versión algunos cambios que se incorporan son los siguientes:

Importante: Algunas funciones aquí descritas estarán disponibles en próximos re-instalables.

I. En la ventana parámetros del sistema se anexa el catálogo Régimen Fiscal.

En este catálogo se debe de especificar la clave del régimen fiscal del contribuyente emisor.

| Parámetros del sisten               | na                                                          |                  |                                                                                                    | 23                                |                |   |
|-------------------------------------|-------------------------------------------------------------|------------------|----------------------------------------------------------------------------------------------------|-----------------------------------|----------------|---|
|                                     |                                                             | Datos            | de la empresa                                                                                                    |                                   |                |   |
| Datos de la empresa                 | Razón Social y Logo                                         | Domicilio Fiscal | Datos de expedición                                                                                                    |                                   |                |   |
|                                     | Logo                                                        |                  | Datos obligatorios                                                                                                    |                                   |                |   |
| Configuración de BD                 |                                                             |                  |                                                                                                    |                                   |                |   |
| <b>O</b><br>Parámetros<br>Generales | No. de Empresa 1<br>= Ra <u>z</u> ón social                 | Can              | jbiar logo                                                                                                    |                                   |                |   |
| Clientes y CxC                      | EMPRESARIOS A LA<br>R.E.C.<br>AAA010101AA<br>Régimen fiscal | A VANGUARDIA S.  | A DE C.V                                                                                                    |                                   |                |   |
| Proveedores y CxP                   | Otro r <u>eg</u> istro                                      | <b>Q</b>         | Regional de catálogo de regimen fiscal sat       Filtrar por :       Descripcion                                                |                                   | :<br>م         | 8 |
| 5-1                                 |                                                             |                  | c_Reg Descripcion<br>601 General de Ley Personas Morales<br>603 Personas Morales con Fines no Lucrativos                        | Fisi<br>No<br>No                  | Mo<br>Sí<br>Sí |   |
| Inventarios                         |                                                             | Aceptar          | 605         Sueldos y Salarios e Ingresos Asimilados a           606         Arrendamiento           608         Demás ingresos | Salarios Sí<br>Sí<br>Sí           | No<br>No<br>No |   |
|                                     |                                                             |                  | 609 Consolidación<br>610 Residentes en el Extraniero sin Establecimi                                                            | No<br>ento Permanente No          | Sí<br>No       |   |
|                                     |                                                             |                  | 611         Ingresos por Dividendos (socios y accionist           612         Personas Físicas con Actividades Empresa          | (as) Sí<br>ariales y Profesioi Sí | No<br>No       | • |

Figura 6. Catálogo de Régimen fiscal.

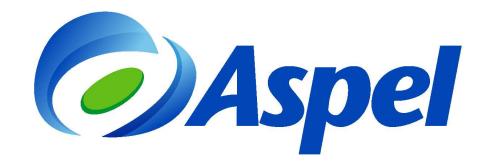

II. En la sección **parámetros generales**, pestaña **Impuestos** se anexa el catálogo Impuestos.

Se debe registrar la clave del tipo de impuesto aplicable a cada concepto.

|                        |                     | Paráme                   | tros Generales        |             |          |
|------------------------|---------------------|--------------------------|-----------------------|-------------|----------|
| atos de la empresa     | Generales Impuestos |                          |                       |             |          |
|                        | Configuración       |                          |                       | -           | Desglose |
| nfiguración de BD 💻    | Clave SAT           | Leyendas                 | Porcentajes %         |             |          |
|                        | 1 003 🔍             | I.E.P.S.                 |                       | 0           |          |
| <b>O</b><br>Parámetros | 2                   |                          | ]                     | 0           |          |
| Generales              | 3                   |                          |                       | 0           |          |
| \$00                   | 4 💷 🔍               | I.V.A. I. Ayuda          | a de catálogo de impu | estos SAT   |          |
| Clientes y CxC         | <u>.</u>            | Filtrar por<br>Descripci | ón 🔻                  |             | ٩        |
|                        |                     | c_Impuest                | 0                     | Descripción | 1        |
| 0\$                    |                     | 002                      |                       | IVA         |          |
| roveedores y CxP       |                     | 003                      |                       | IEPS        |          |
| 53                     |                     |                          |                       |             |          |
| 00                     |                     |                          |                       |             |          |
| Inventarios            |                     | Acen                     |                       |             |          |

Figura 7. Catálogo de Impuestos.

III. En el catálogo de **clientes** se agrega la pestaña **fiscales** en la cual se agregan los campos siguientes:

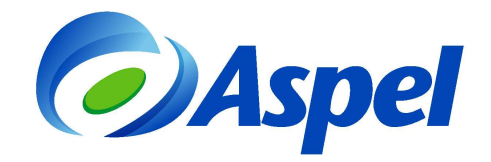

| 😫 Expediente               | del cl | liente - detalle del cliente                                                                            | ۲       | 23 |
|----------------------------|--------|----------------------------------------------------------------------------------------------------|---------|----|
| e B                        |        |                                                                                                    |         |    |
| Clav                       | e      | 1 Q Nombre Industrial Azteca, S.A. de C.V.                                                              |         |    |
|                            |        | Estatus Activo Saldo 832.59                                                                             | -       |    |
|                            | E.     | 🛿 Datos adicionales 🛛 🛼 Emisión de documentos 🛛 🔜 Comprobantes fiscales 🛛 🖳 Datos de envío 🛛 🍀 Fiscales | <u></u> | 4  |
| Información<br>general     |        | Uso del CFDI                                                                                            |         |    |
| Q                          |        | Forma de pago SAT                                                                                       |         |    |
| saldos                     |        | Residente en el extranjero                                                                              |         |    |
| <u>s</u>                   |        | Número de registro de identidad fiscal                                                                  |         |    |
| Información<br>de ventas   |        | País (Residencia fiscal)                                                                                |         |    |
| E⊥                         |        |                                                                                                    |         |    |
| Bitácora de<br>movimientos |        |                                                                                                    |         |    |
| @                          |        |                                                                                                    |         |    |
| Citas y<br>contactos 👻     |        |                                                                                                    |         |    |
|                            |        | Aceptar Quarder (F3) Ayud                                                                               | а       |    |

Figura 8.Ventana de datos del cliente.

• Uso de CFDI, se deberá registrar la clave que corresponda al uso que le dará al comprobante fiscal el receptor.

| <b>Q</b> | Ayuda de catálogo de uso de cfdi sat             |      |    | 83 |
|----------|--------------------------------------------------|------|----|----|
| Filt     | ar por :                                         |      |    | _  |
| De       | scripcion                                        |      | ۹  |    |
| c_l      | Descripcion                                      | Fisi | Мо | -  |
| G0'      | Adquisición de mercancias                        | Sí   | Sí |    |
| G0;      | Devoluciones, descuentos o bonificaciones        | Sí   | Sí |    |
| G0:      | Gastos en general                                | Sí   | Sí |    |
| 101      | Construcciones                                   | Sí   | Sí |    |
| 102      | Mobilario y equipo de oficina por inversiones    | Sí   | Sí |    |
| 103      | Equipo de transporte                             | Sí   | Sí |    |
| 104      | Equipo de computo y accesorios                   | Sí   | Sí |    |
| 105      | Dados, troqueles, moldes, matrices y herramental | Sí   | Sí |    |
| 106      | Comunicaciones telefónicas                       | Sí   | Sí | Ŧ  |
|          |                                                  |      |    |    |

Figura 9. Catálogo para el uso de CFDI.

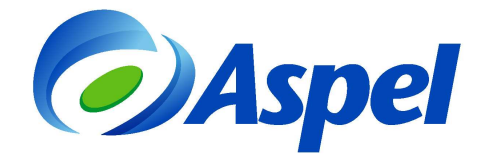

• Forma de pago SAT, se debe registrar la clave de la forma de pago de la adquisición de los bienes o de la prestación de los servicios contenidos en el comprobante.

| Filtrar por : |                                     |   |
|---------------|-------------------------------------|---|
| Descripcion   | - Q                                 |   |
| c_FormaPago   | Descripcion                         |   |
| 01            | Efectivo                            |   |
| 02            | Cheque nominativo                   |   |
| 03            | Transferencia electrónica de fondos | L |
| 04            | Tarjeta de crédito                  |   |
| 05            | Monedero electrónico                |   |
| 06            | Dinero electrónico                  |   |
| 08            | Vales de despensa                   |   |
| 12            | Dación en pago                      |   |
| 13            | Pago por subrogación                | - |

Figura 10. Catálogo de formas de pago SAT.

- Número de registro de identidad fiscal, este campo únicamente se verá habilitado para residentes en el extranjero y corresponde al identificador fiscal.
- País, corresponde al país donde se encuentra el cliente.

| 🔵 Ayu      | da de catálogo de países sat | 23            |
|------------|------------------------------|---------------|
| Filtrar po | и:                           |               |
| Descrip    | cion 🔽                       | 9             |
|            |                              |               |
| c_Pais     | Descripcion                  | · · · · · · · |
| AFG        | Afganistán                   |               |
| ALA        | Islas Åland                  |               |
| ALB        | Albania                      |               |
| DEU        | Alemania                     |               |
| AND        | Andorra                      |               |
| AGO        | Angola                       |               |
| AIA        | Anguila                      |               |
| ATA        | Antártida                    |               |
| ATG        | Antigua y Barbuda            | -             |
|            |                              |               |

Figura 11. Catálogo de Países.

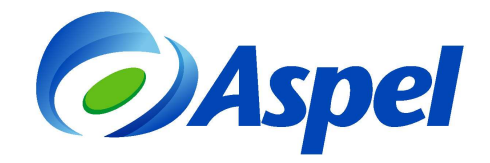

IV. En el catálogo de Productos y servicio se agrega la pestaña fiscales en la cual se agregan campos como:

| 🕵 Detalle de pro         | oductos y servici | os          |                  |                                       | 23        |
|--------------------------|-------------------|-------------|------------------|---------------------------------------|-----------|
| 🚯 Impuestos              | 🚯 Registro y a    | acumulados  | 🗟 Datos adiciona | le <u>s</u> 🍀 Fiscales                |           |
| R≠ ← →<br>Cla <u>v</u> e | → ВОМ1            | 0           | Asociar doctos.  | [Imagen del pro                       | ducto]    |
| Clave alterna [          |                   |             | Claves alternas  |                                       |           |
| Descripción              | Bomba p/agua Ele  | éctrica.    |                  |                                       |           |
|                          |                   |             |                  |                                       |           |
| Clave SAT                |                   | C           | 2                |                                       |           |
| Clave unidad             |                   | C           | 2                |                                       |           |
|                          |                   |             |                  |                                       |           |
|                          |                   |             |                  | <ul> <li>Datos fiscales re</li> </ul> | equeridos |
| Aceptar                  | <u>C</u> errar    | Guardar (F3 | 3) Modificar kit | Armar grupo                           | Ayuda     |

Figura 12. Alta de productos y servicios.

• **Clave SAT,** en este campo se debe registra una clave que permita clasificar los conceptos del comprobante como productos y servicios.

| இ Ayuda d     | le catálogo de productos | sat                      | 23       |
|---------------|--------------------------|--------------------------|----------|
| Filtrar por : |                          |                          |          |
| Descripcion   | -                        |                          | 9        |
|               |                          |                          |          |
| c_ClaveProc   | Descripcion              | Agrupador                | <u> </u> |
| 01010101      | No existe en el catálogo | No existe en el catálogo |          |
| 10101500      | Animales vivos de granja | Animales vivos de granja |          |
| 10101501      | Gatos vivos              | Animales vivos de granja |          |
| 10101502      | Perros                   | Animales vivos de granja |          |
| 10101504      | Visón                    | Animales vivos de granja |          |
| 10101505      | Ratas                    | Animales vivos de granja |          |
| 10101506      | Caballos                 | Animales vivos de granja |          |
| 10101507      | Ovejas                   | Animales vivos de granja |          |
| 10101508      | Cabras                   | Animales vivos de granja | -        |
|               |                          | I                        |          |

Figura 13. Catálogo de claves SAT para productos y servicios.

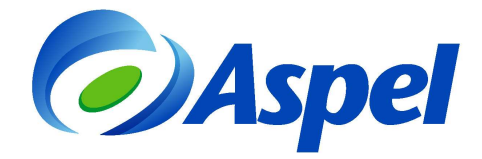

• Clave unidad, se deber registrar la clave de la unidad de medida.

| Filtrar por : |                        |   |
|---------------|------------------------|---|
| Nombre        | <b>•</b>               | Q |
| c ClaveUnidad | Nombre                 |   |
| <br>C81       | radian                 |   |
| C25           | milliradian            |   |
| B97           | microradian            |   |
| DD            | degree [unit of angle] |   |
| D61           | minute [unit of angle] |   |
| D62           | second [unit of angle] |   |
| A91           | gon                    |   |
| M43           | mil                    |   |
| M44           | revolution             |   |

Figura 14. Catalogo unidades de medida.

V. En el catálogo de Moneda se agrega el campo Clave SAT.

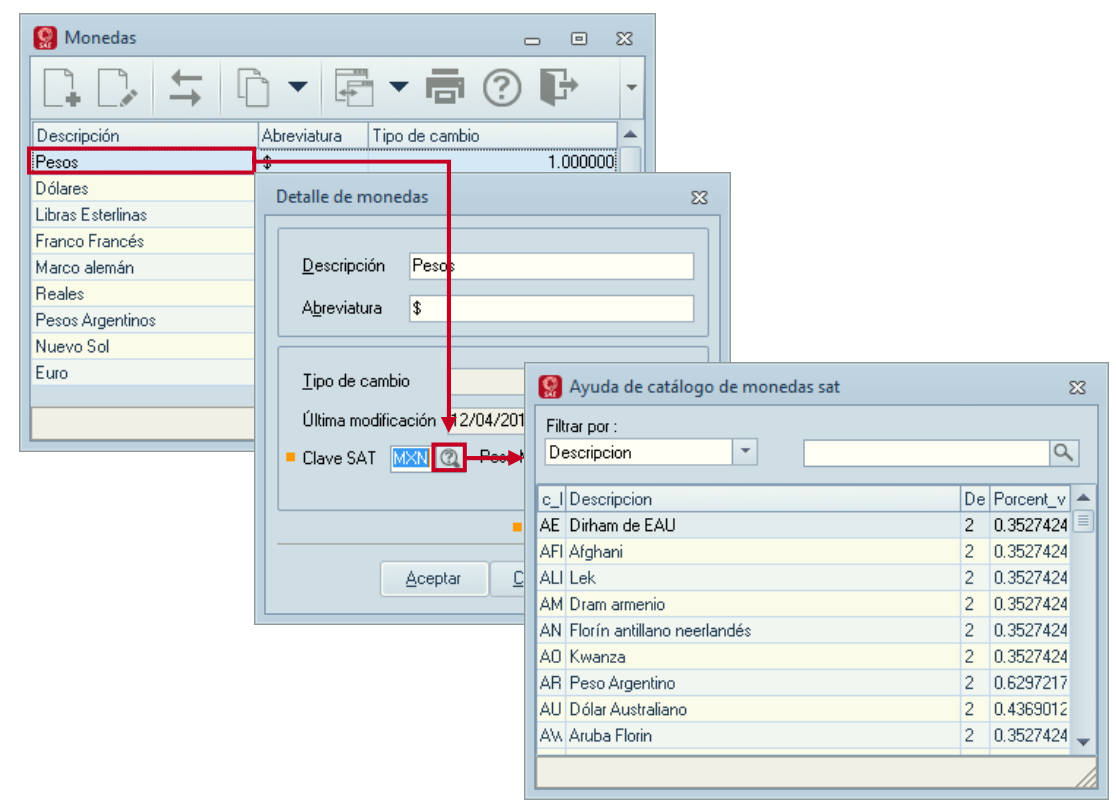

Figura 15.Catálogo de monedas.

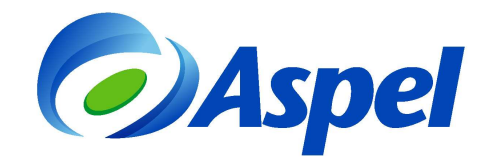

# el Soporte Técnico

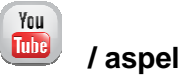